## GUÍA PRÁCTICA DE MOODLE PARA ESTUDIANTES Y DOCENTES

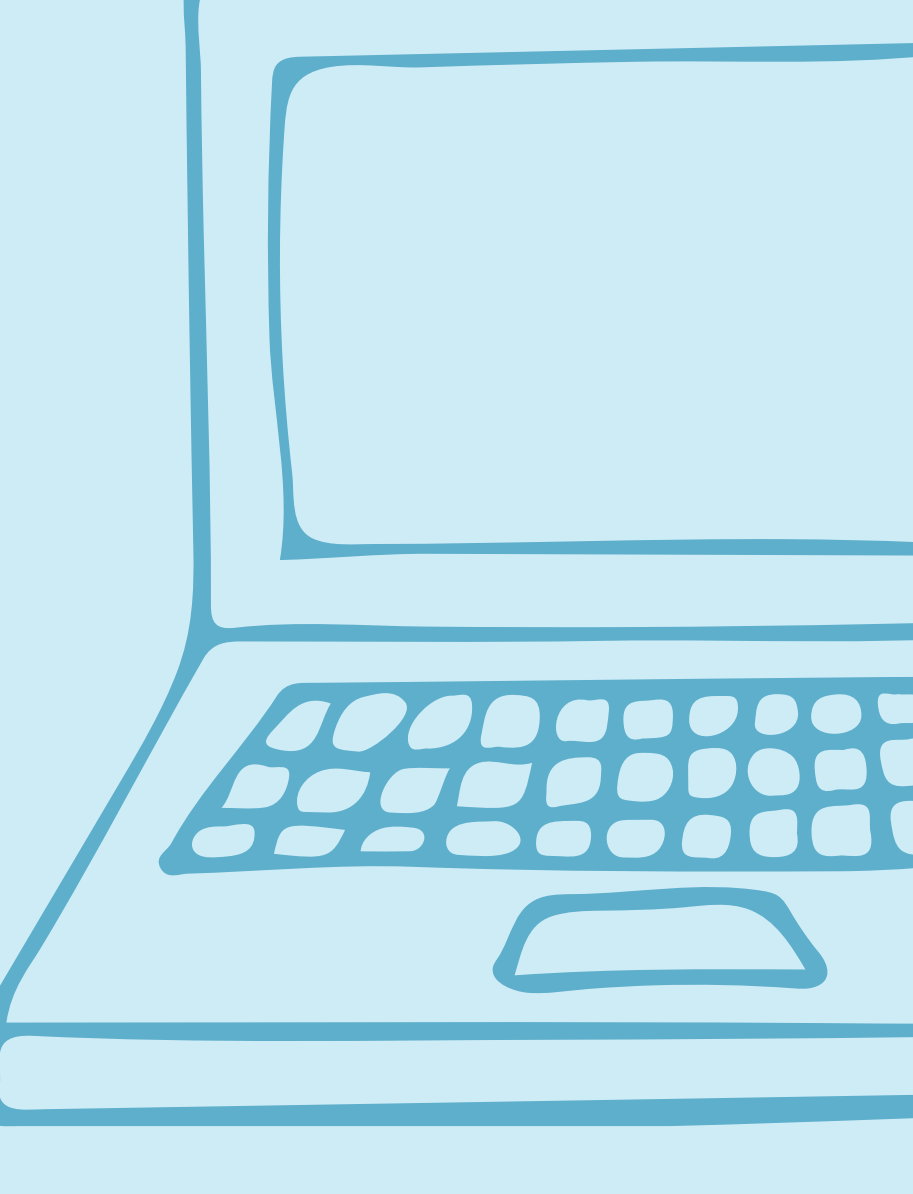

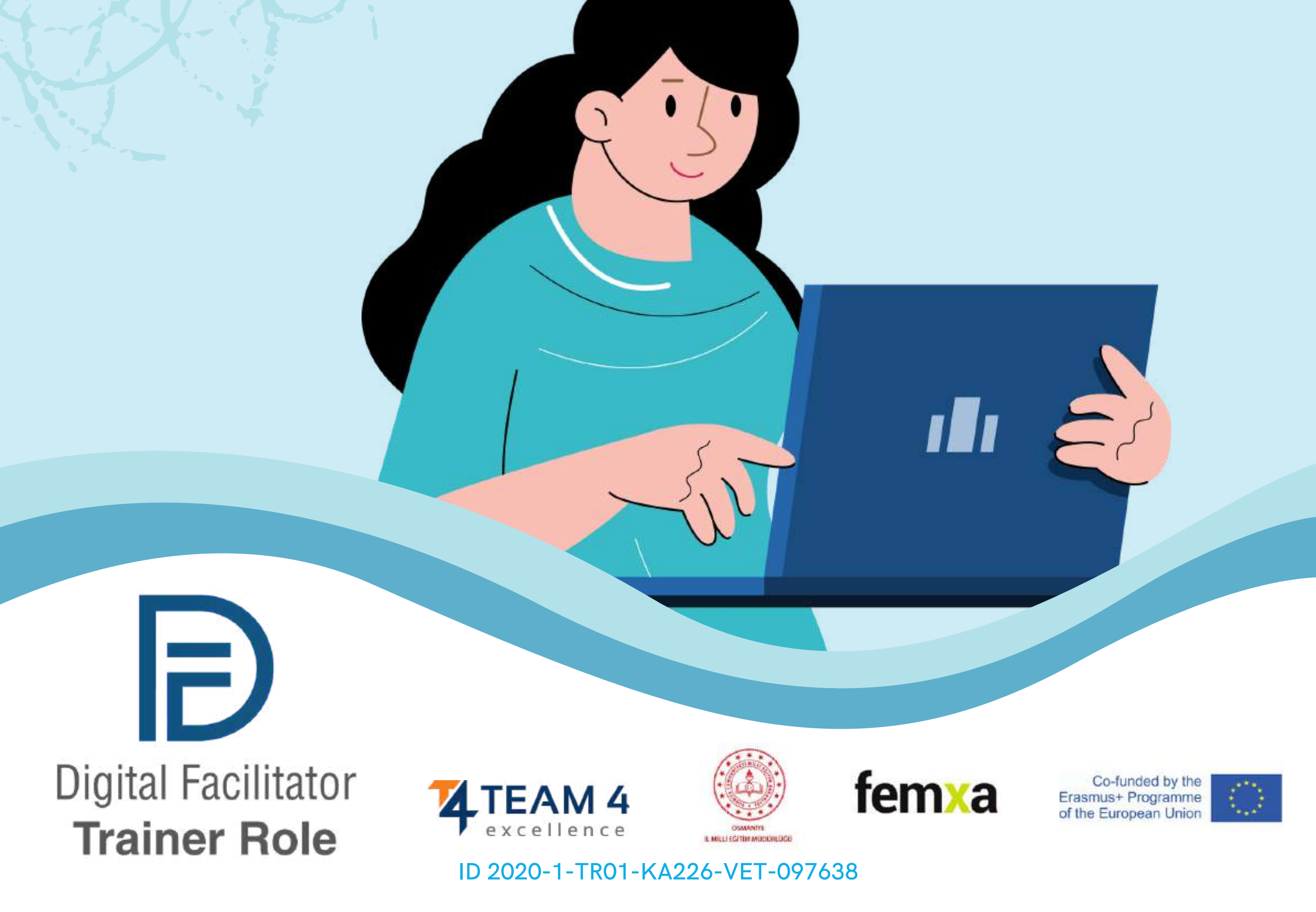

## Esta guía consta de las siguientes secciones:

- 1. Cambiar el idioma
- 2. Inicio de sesión en la plataforma
- 3. Matricularse en el curso
- 4. Foro
- 5. Completar los módulos del curso
- 6. Resolver los cuestionarios
- 7. Proporcionar comentarios
- 8. Descargar el certificado

![](_page_1_Picture_9.jpeg)

## CAMBIAR EL IDIOMA

Para cambiar el idioma que se muestra en la plataforma, haz clic en el icono de la parte superior derech, cerca del botón de inicio de sesión. Puedes elegir ente alemán, inglés, español, italiano, polaco, rumano, turco y griego.

![](_page_2_Figure_2.jpeg)

Haz clic en la casilla del idioma que desees y, a continuación, inicia sesión para comenzar el curso.

Esta configuración sólo es válida para la plataforma en sí, no para el idioma del curso al que se desees apuntarte. El idioma en el que se muestra el contenido del curso depende de cada curso y normalmente puedes acceder a él en la **Sección de cursos**.

![](_page_2_Picture_5.jpeg)

Choose the course you want by language Elige el curso que quieras según el idioma y haz clic en el título o en la imagen de portada. ¡Ya tienes el contenido traducido a tu idioma!

## INICIAR SESIÓN EN LA PLATAFORMA

Para unirse al curso, primero es necesario crear una cuenta. En esta sección encontrarás tres formas sencillas de unirte a nuestro entorno de aprendizaje electrónico: <u>https://courses.trainingclub.eu/</u> con una dirección válida de correo electrónico, con una cuenta de Google o con una cuenta de Facebook.

¡Hagámoslo juntos!

a. Con un correo eletrónico

![](_page_3_Picture_4.jpeg)

#### Clic en el botón <<li>clic en el botón <<li>clic a el botón >> situado en la parte superior derecha de la pantalla. Como aún no tienes nombre de usuario y contraseña, seleccionarás <</li>

![](_page_3_Picture_6.jpeg)

![](_page_4_Picture_0.jpeg)

## Rellena todos los campos para crear una nueva cuenta. A continuación, ve al final de la página y haz clic en << Crear una cuenta nueva>>

| Username 🔒                                                                |                                                                                                    |                      |
|---------------------------------------------------------------------------|----------------------------------------------------------------------------------------------------|----------------------|
|                                                                           |                                                                                                    |                      |
| The password must h<br>least 1 lower case lett<br>special character(s) su | ave at least 8 characters, at least 1 dig<br>er(s), at least 1 upper case letter(s), at<br>ich as as *, -, or # | it(s), at<br>least 1 |
| Password 0                                                                |                                                                                                    |                      |
|                                                                           |                                                                                                    |                      |
| Email address 😣                                                           |                                                                                                    |                      |
|                                                                           |                                                                                                    |                      |
| Email (again)                                                             |                                                                                                    |                      |
|                                                                           |                                                                                                    |                      |
| First name 0                                                              |                                                                                                    |                      |
|                                                                           |                                                                                                    |                      |
| Last name 0                                                               |                                                                                                    |                      |
|                                                                           |                                                                                                    |                      |
| City/town                                                                 |                                                                                                    |                      |
|                                                                           |                                                                                                    |                      |
| Country                                                                   |                                                                                                    |                      |
| Select a country                                                          |                                                                                                    |                      |
| -                                                                         |                                                                                                    |                      |

### **PASO 3** Una vez completado, verás el siguiente mensaje confirmando la nueva cuenta creada con tu dirección de correo electrónico

| Training Club Courses                                                                                                    |          |
|----------------------------------------------------------------------------------------------------|----------|
| Home Confirm your account                                                                                                    |          |
| In email should have been sent to your address at <b>canada and a set of</b> the state of the state of the state o |          |
|                                                                                                    | Continue |

![](_page_5_Picture_0.jpeg)

Accede a tu correo electrónico y encontrarás el siguiente mensaje con <u>el</u> <u>enlace de validación.</u> Haz clic en el enlace para confirmar tu cuenta

Hola,

Se ha solicitado una nueva cuenta en 'Training Club Para confirmar tu nueva cuenta, dirígete a esta dirección web: **<<Enlace de validación>>** 

En la mayoría de los programas de correo, debería aparecer como un enlace azul en el que puedes hacer clic. Si no funciona, copia y pega la dirección en la línea de la parte superior de la ventana de tu navegador.

Usuario administrador

![](_page_5_Picture_6.jpeg)

## Haz clic en <u>https://courses.trainingclub.eu/</u> para iniciar sesión con tu nombre de <u>usuario</u> y <u>contraseña</u>

![](_page_5_Picture_8.jpeg)

## b. Con Facebook

![](_page_6_Picture_1.jpeg)

Visita <u>https://courses.trainingclub.eu/</u> y haz clic en el botón <<**Iniciar sesión>>** situado en la parte superior derecha de la pantalla y, a continuación, inicia sesión con tu <u>cuenta de Facebook</u>.

![](_page_6_Picture_3.jpeg)

![](_page_6_Picture_4.jpeg)

Serás dirigido a Facebook para confirmar tu inicio de sesión. Selecciona <<Continuar como (Tu nombre de usuario)>> y volverás a Moodle.

![](_page_6_Picture_6.jpeg)

#### Después, puedes elegir tu curso.

## c. Con una cuenta de Google

![](_page_7_Picture_1.jpeg)

Visita <u>https://courses.trainingclub.eu</u> y haz clic en el botón <<**lniciar sesión**>> situado en la parte superior derecha de la pantalla y, a continuación, inicia sesión con tu <u>cuenta de Google</u>.

![](_page_7_Picture_3.jpeg)

![](_page_7_Picture_4.jpeg)

Serás remitido a Google para confirmar tu inicio de sesión desde una de tus cuentas de Google. Cuando vuelvas a la plataforma, iniciarás sesión automáticamente.

Ahora puedes acceder gratuitamente a los cursos disponibles en nuestra plataforma de campus virtual. Si quieres vivir una gran experiencia educativa, jresuelve las tareas y consigue gratis tu certificado de aprovechamiento del curso!

## Problemas técnicos

ISi no has recibido la confirmación, háznoslo saber a través del correo electrónico office[at]team4excellence.ro y lo solucionaremos en menos de 24 horas.

## **INSCRÍBETE EN EL CURSO**

En primer lugar, ve a las Categorías de cursos desplazándote hacia abajo por la página principal. Como ya habrás notado, el curso **VET Digital Facilitator Trainer Role** está disponible en Moodle en inglés, turco, rumano y español.

#### **Course categories**

Personal Development Assessments (5)
Digital Citizenship - DIGCIT in EN, RO, GR, DE DIGCIT English (10) DIGCIT Romanian (10) DIGCIT Greek (10) DIGCIT Greek (10) DIGCIT German (10)
Supporting Elderly - SENIOR in EN, RO, ES, IT, PL (5) Entrepreneurial Mindset - EnMind in EN, RO, IT, PL, TR (5) Career Guidance in Blue Economy - BeBlue in EN, RO, SP, TR (4) Creativity & Arts - CreArt in EN, TR, RO, ES, IT (5)
VET Digital Facilitator Trainer Role - DigiFacT in EN, TR, RO, ES (4) Citizen Media EN, DE, RO, ES, HU (1) Skills Must have (3) Youth Toolkit for educators (1)

Haz clic en la sección *VET Digital Facilitator Trainer Role - DigiFacT* en EN, TR, RO, ES. Selecciona el curso en el idioma que desees y, en la barra superior, haz clic en "**Matricularme en este curso**". Con tu cuenta actual podrás consultar el material de lectura del Módulo 1, pero para completar los cuestionarios deberás **matricularte en el curso**.

| About the course         Digital Facilitator for VET           Model Practical Guide<br>Form, inroduce your,         - About the course         College all<br>College all<br>College al | Course Grades              | Competencies Enrol me in this course                                                                                                    |  |
|----------------------------------------------------------------------------------------------------|----------------------------|----------------------------------------------------------------------------------------------------|--|
| About the course       Models Practical Guide       Product Practical Guide       Product Practical Guide Practical Guide Practica                                                                                                    |                            | Digital Facilitator for VET                                                                                                    |  |
| Model Practical Guide       Colonge all         Found. Introduce yours.       Colonge all         Model 1. VET digital F.       Colonge all         Model 2. Confige all       Colonge all         Model 2. Confige all       Colonge all         Colonge all       Colonge all         Model 3. Artificial Intel.       Colonge all         Model 3. Artificial Intel.       Colonge all         Model 3. Artificial Intel.       Colonge all         Model 3. Artificial Intel.       Colonge all         Model 3. Artificial Intel.       Colonge all         Model 3. Artifi                                                                                                    | About the course           |                                                                                                    |  |
| Module 1. VET digital fa.       Interference on the dependence on the dependence                                                                                                    | Moodle Practical Guide     | ✓ About the course                                                                                                    |  |
| VET digital facilitator co       Interace leader of particulation of the particulation of the particulation of th                                                                                                    | Module 1. VET digital f    | The use of digital contom in obligation withheld was belanvely uncommon defaulties offen of ones stated. Only 20% of operatives had digital marining rescurses in teaching, and a mere fit percent of operatives that more vesues digital marining capabilities offening some of the<br>established materials available consists of the deparative rest to paintly adjust their teaching methods and learning capacitations, becaming digital facilitation marker (DIT). |  |
| Module 2. Gamification       Lans and depends         Module 2. Gamification       Interspective to use to use to the state of the data on to the state of the data on to the state of the data on to the state of the data on to the state of the data on to the state of the data on to the state of the data on the state of the data on the state of t                                                                                                    | VET digital facilitator co | This search is designed for all persons willing to use the Artificial Insoligance (A); gen (Ecclor), and data analysis fur the improvement of educational analysis                                                                                                    |  |
| Module 2. Gamilfication       Incomposition to the support If & came is to interprove the subject of a lister to the support and a lister to the support and lister to the support and a lister to the support and                                                                                                    | Module 2. Gamification     | Course alm and objectives                                                                                                    |  |
| Module 2. Gamification       Corported the corporation of the height dataset with the specifie in the independence of the height dataset with the specifie in the independence of the height dataset with the independence of the height dataset with the independence of the height dataset with the independence of the height dataset with the independence of the height dataset with the independence of the height dataset with the independence of the height dataset with the independence of the height dataset with the independence of the height dataset with the independence of the height dataset with the independence of the height dataset with the height dataset with the independence of the height dataset with the independence of the height dataset with the height dataset with the height dataset with the height dataset with the height dataset with the height dataset with the height dataset with the height dataset with the height dataset with the height dataset with the height da                                                                                                    | Module 2. Gamification     | The scope of this cause is to require the tensivilage and salls of VET electrons to became digital facilities are strongly related to the cause components                                                                                                    |  |
| Share your thoughts ab                                                                                                    | Module 2. Gamification     | Comprehend the competences -column, knowledge, and sitists required in VET educators today to became digital on es.                                                                                                    |  |
| Module 3. Artificial intel <ul> <li>Semendation requests for 0. A. and 0. and 0</li></ul>                                                                                                    | Share your thoughts ab     | <ul> <li>Get to leave the common challenger, gopt and media facet by educators at the Europeon level when approaching digital training.</li> <li>Improve their installedge and understanding of generication, data analysis and writical providence.</li> </ul>                                                                                                    |  |
| • Lam the property of heated and how to represent the 24 Model to order a step the heating opportence to a backet.         Module 3. Artificial intel       • team temptes of heated and particules in the instruction process         Module 3. Artificial intel       The corres comptes 5 modules, procisial memples and tools provide particules in the instruction process         Share your thoughts ab       The dotate the conflicter of completion of the Digital facilitater Transm <sup>2</sup> starts we invite you to get though the notates and answer the questions of the start the server, or read the freetical Galde for Model Lammes and Trainers.         Module 4. Data analysis       Module 5. Artificial intel                                                                                                    | Module 3. Artificial int   | Cam produced knowledge on specific eligibilities for DA, AL and DA entitive to inclusionate them into their eliconomic.                                                                                                    |  |
| Module 3. Artificial intel       The commission services 5 modules, precise manyles and less period period                                                                                                    | Module 3. Artificial intel | <ul> <li>Learn the precipite of instruction and how to response the SE Monthlin order a unique learning experience for students.</li> <li>Learn here to incorporate digital techs in the instruction process</li> </ul>                                                                                                    |  |
| Share your thoughts ab   Nodule 4. Data analysis   Module 4. Data analysis                                                                                                    | Module 3. Artificial intel | The course sempsion Streedules, practical examples, and lasts, specially designed to provide year the recoursy troovledge and in the science of Gamiltonics, Artificial Intelligence and Data Analysis in teaching.                                                                                                    |  |
| Module 4. Data analysis We leaving you to encollege the test "bank" we leaving on the test "bank" we leaving on the test "bank" we leaving on the bank in the bank is at the tap of the screen, or read the Protical Guide for Woodh Laureers and Trainers.                                                                                                    | Share your thoughts ab     | The oblain the contribution of completions of the 'Digital Facilitator' Transe' statutes, we invite you to go through the inclusion and answer the questions in the set. Similary wave than 2004 on the multiple choice questions will allow you to covering your or thickey of completions.                                                                                                    |  |
| Module 4. Data analysis                                                                                                    | Module 4. Data analysis    | We invette you to encod by clicking on bits text "Encode me in this course" - one liable in the black her at the tap of the screen, or read the Practical Guide for Moodle Learners and Trainers.                                                                                                    |  |
|                                                                                                    | Module 4. Data analysis    | Enginy your maintain                                                                                                    |  |

![](_page_9_Picture_0.jpeg)

#### Selecciona "Matricularme" una vez más.

![](_page_9_Picture_2.jpeg)

Career Guidance in Blue Economy - BeBlue in EN, RO, SP, TR (4) Creativity & Arts - CreArt in EN, TR, RO, ES, IT (5) VET Digital Facilitator Trainer Role - DigiTacT in EN, TR, RO, ES (4) Otizen Media EN, DE, RO, ES, HU (1) Skits Must have (3) Youth Toolkit for educators (1)

Una vez inscrito en el curso, serás enviado a la página principal de la Categoría del Curso y aparecerá un aviso diciendo que estás matriculado en un curso. Haz clic de nuevo en el curso en el que te has matriculado y ya puedes empezar.

![](_page_9_Picture_5.jpeg)

![](_page_10_Picture_0.jpeg)

![](_page_10_Picture_1.jpeg)

Ahora que ya estás inscrito en el curso, podrás completar las misiones.

Tu primera misión es presentarte a través del **Foro**. El foro es una herramienta de colaboración que pretende ser un espacio donde poder debatir sobre temas de interés.

Te invitamos a presentarte a través del foro y a decir unas palabras/impresiones/expectativas del curso.

![](_page_10_Picture_5.jpeg)

#### Cuando hayas terminado de rellenar el formulario, recibirás

## una confirmación de tu mensaje. Esto permitirá a otros alumnos interactuar en el tema que ha creado.

![](_page_10_Picture_8.jpeg)

Responde a través del foro a dos de tus compañeros. De esta forma, entenderás lo que saben sobre el tema del curso y, seguro, encontrarás cosas interesantes. Además, los otros participantes responderán a tu mensaje. ¡Disfruta de la conversación!

| Home Dashboard My courses                              |                                                                                        |                                           |                                |               |                                                                                                    | 4 P 🎽 |
|--------------------------------------------------------|----------------------------------------------------------------------------------------|-------------------------------------------|--------------------------------|---------------|----------------------------------------------------------------------------------------------------|-------|
|                                                        | VET Digital Facilitator Trainer Role - DigiFacT in EN, TR, RO, ES Digital Facilita     | tor for VET > Forum. Introduce yourself   |                                |               |                                                                                                    |       |
| About the course<br>Moodle Practical Guide             | Forum. Introduce yourself                                                              |                                           |                                |               |                                                                                                    |       |
| Forum. Introduce yours<br>Module 1. VET digital f      | Opene: Start discussions: 1     To day Post replies: 2                                 |                                           |                                |               |                                                                                                    |       |
| VET digital facilitator co<br>Module 2. Gamification   | Welcome to the first discussion forum of our online course,                            |                                           |                                |               |                                                                                                    |       |
| Module 2. Gamification                                 | Task 1. Answer to at least two of your colleagues' posts. Click the Reply              | button to enter your response.            |                                |               |                                                                                                    |       |
| Module 2. Gamification                                 | Task 2. Create a new discussion topic to introduce yourself. Click the Add<br>Subject. | d a new discussion topic button to post t | o discussion. Write your n     | ame and co    | untry in the                                                                                                    |       |
| Module 3. Artificial int<br>Module 3. Artificial intel | Search forums     Q     Add discussion topic                                           |                                           |                                | Sul           | scribe to foru                                                                                                    | m     |
| Module 3. Artificial intel<br>Share your thoughts ab   | Discussion                                                                             | Started by                                | Last post 1                    | Replies       | Subscribe                                                                                                    |       |
| Module 4. Data analysis                                | O Digital cools                                                                        | Daria Barbu<br>10 Apr 2023                | Daria Barbu<br>10 Apr 2023     | 0             | 10                                                                                                    | 1     |
| Module 4. Data analysis                                | Testing FEMXA                                                                          | Area Illán Rodr<br>27 Feb 2023            | Area Illán Rodr<br>27 Feb 2023 | 0             | ŧ۵                                                                                                    |       |
| Share your thoughts ab                                 | 4 hello                                                                                | Ferdane AKBAS<br>27 Feb 2023              | Ferdane AKBAS<br>27.5eb 2023   | 1             | 80                                                                                                    | 1     |
| Adule 5. VET digital fa                                |                                                                                        |                                           |                                |               |                                                                                                    |       |
| valuation Quiz                                         | Previous activity<br>Model Practical Guide for Learners and Trainers                   | ۰                                         | VET digital fac                | Nilitator com | ext activity                                                                                                    | >     |
| References                                             |                                                                                        |                                           | Variety Wellow                 |               | And the Annual of the Annual of the Annual o |       |

![](_page_11_Picture_2.jpeg)

## Para entrar en los debates propuestos por otros, basta con hacer clic en el *título de su tema*

| esting FEMXA                                                                                                    |                |
|----------------------------------------------------------------------------------------------------|----------------|
| 4 hello                                                                                                    | Digital tools  |
| Display replies in nested form 🔹                                                                                           | Settings       |
| Testing FEMXA<br>by <u>Area Illán Rodríguez</u> - Monday, 27 February 2023, 5:17 PM<br>Testing                             |                |
| Testing FEMXA         by Area Illân Rodríguez         Testing                                                              | Permalik Reply |
| Testing FEMXA         by Area Illán Rodriguez - Monday, 27 February 2023, 5:17 PM         Testing         Write your reply | Permalii Reply |

Después de elegir un tema, responde en el hilo pulsando el botón <<**Responder**>>. Aparecerá un cuadro en el que podrás escribir tu mensaje. Cuando hayas terminado, haz clic en <**Publicar en el foro**>>.

## COMPLETA LOS MÓDULOS DEL CURSO

Ahora que ya te has conectado, matriculado y pasado por el foro, jpuedes pasar al módulo teórico!

El proceso de aprendizaje incluye elementos de juego consistentes en un flujo de lecciones, tareas que completar y la obtención de un certificado de finalización del curso.

| Home Dashboard                                                                                                    | My courses                                                                                                    | 4 p 📈 -                                                                                                    |
|----------------------------------------------------------------------------------------------------|----------------------------------------------------------------------------------------------------|----------------------------------------------------------------------------------------------------|
| Book More                                                                                                    |                                                                                                    | × ×                                                                                                    |
| <ul> <li>About the course</li> <li>Moodle Practical Guide</li> <li>Forum, Introduce yours</li> <li>Module 1. VET digital f</li> </ul> | VET Digital Facilitator Trainer Role - DigiFacT in EN. TR. RO. ES > Digital Facilitator for VET > VET digital facilitator competence map<br>VET Digital Facilitator competence map<br>VET digital facilitator competence map | Table of contents<br>VET digital facilitator competence<br>map<br>Area of competence 1: Professional<br>Engagement                                                                     |
| <ul> <li>VET rigital facilitator co</li> <li>Module 2. Gamification</li> <li>Module 2. Gamification</li> </ul>                        | VET digital facilitator competence map                                                                                                    | Next Area of competence 2: Digital<br>Resources<br>Area of competence 3: Teaching,<br>and Learning<br>Area of competence 4: Assessment<br>Area of competence 5: Empowering<br>Learners |

- Share your thoughts ab....
- Module 3. Artificial int...
- o Module 3. Artificial intel...
- Module 3, Artificial intel...
- Share your thoughts ab.
- Module 4. Data analysis
- O Module 4. Data analysis...
- Module 4. Data analysis...
- Share your thoughts ab...
- Module 5. VET digital f...
- O Module 5. VET digital fa...
- ~ Evaluation Quiz

digital skills, with the ultimate purpose of engaging their students and providing them with the key knowledge and skills in the digital era.

The goal of this report is to offer a map of digital competences required in VET educators today, following the state-of-the-art of digital education, the recommendations of the DigCompEdu Framework by the European Commission, and the prior findings of the research developed as part of the project.

Competency mapping is the process of identifying the specific skills, knowledge, abilities, and behaviours required to operate effectively in a specific trade, profession, or job position. Competency maps are often referred to as competency profiles or skills profiles.

Specifically, in the field of education, maps are how skills and competencies, or competency definitions can be aggregated to form more comprehensive skills and competencies or decomposed into component skills or competencies. Taxonomies are simple maps in the form of trees, according to the IMS Reusable Definition of Competency or Educational Objective - Sest Practice and Implementation Guide

Competence maps allow for defining curriculum content in terms of interrelated competencies rather than in terms of fragmented or disassociated knowledge, skills, and attitudes.

The following publication constitutes a map of competencies required in any educator to become a digital facilitator and introduce digital skills, platforms, processes, and tools in their teaching to enhance the learning experience of students. It is aimed to help educators understand and asses the digital skills they required, identify their needs and gaps, and work towards improving their competencies.

The DigiFacT consortium has chosen to use the DigCompEdu Framework as their reference document. The European Framework for the Digital Competence of Educators (DigCompEdu) is a scientifically sound framework describing what it means for educators to be digitally competent. It provides a general reference frame to support the development of educator-specific digital competences in Europe. DigCompEdu is directed towards educators at all levels of education, from

#### Aquí puedes ver el contenido del módulo organizado por capítulos

La parte teórica del curso se presenta en forma de libro electrónico. Hay **cinco módulos principales del curso**, cada uno de los cuales consta de varios capítulos. Puedes navegar por ellos y detenerte en las secciones que consideres de interés.

Learners' Digital Competence

#### Si eres más visual, tienes la o<mark>pción de leer la presentación en Power</mark> Point. ¡Disfruta del curso!

![](_page_13_Picture_1.jpeg)

![](_page_13_Picture_2.jpeg)

#### Recursos y lecturas complementarias.

![](_page_13_Figure_4.jpeg)

# RESUELVE LAS ENCUESTAS

Tras completar los 5 módulos, realizarás un cuestionario de evaluación. El cuestionario te dará la posibilidad de comprobar tu nivel de conocimientos. Hay 10 preguntas de opción múltiple con tres respuestas posibles. Sólo una es correcta. Lee atentamente y resuelve el test. ¡Te deseamos mucho éxito!

#### **Evaluation Quiz**

![](_page_14_Picture_3.jpeg)

Haz clic en <<**Iniciar intento**>> y comprueba tus conocimientos.

![](_page_14_Figure_5.jpeg)

Si respondes correctamente a más del 50%, entonces alcanzarás la calificación mínima para pasar el curso. Si no alcanzas la puntuación de aprobado, quédate tranquilo, quedan algunos intentos más. Lee a tu ritmo.

| Module 2. Gamification     Module 2. Gamification     Share your the entry an    | Evaluation Quiz    |                                                                           | Quiz navigation |  |
|----------------------------------------------------------------------------------|--------------------|---------------------------------------------------------------------------|-----------------|--|
| <ul> <li>Module 3. Artificial int</li> <li>Module 3. Artificial intel</li> </ul> | Summary of attempt | Status                                                                    | 11 (9 11)       |  |
| Module 3. Artificial Intel<br>Share your thoughts ab                             | 1                  | Answer saved                                                              |                 |  |
| Module 4. Data analysis     Module 4. Data analysis     Module 4. Data analysis  | 3                  | Answer saved<br>Answer saved<br>Confirmation ×                            |                 |  |
| Share your thoughts ab<br>• Module 5. VET digital f                              | 3                  | Once you submit, you will no longer<br>be able to change your answers for |                 |  |
| Module 5. VET digital fa     Evaluation Quiz                                     | 1                  | Submit all and finish Car J                                               |                 |  |
| References     References for "Digital F                                         | 2                  | Answer saved                                                              |                 |  |
| <ul> <li>Course Feedback Surv</li> <li>Course evaluation &amp;</li></ul>         |                    | Return to attempt                                                         |                 |  |
| Course completion ce     Downmant your certi a     Acknowledgement. Di           |                    | Submit all and Smah                                                       |                 |  |

#### Cuando hayas terminado, selecciona <<**Enviar todo y terminar**>>. A continuación, se corregirán las respuestas y podrás ver en qué te has equivocado.

| VET Digital F | Facilitator Trainer Role - DigiFacT in EN, TR. RO, ES > Digital Facilitator for VET > Evaluation Quiz | ×                                           |
|---------------|----------------------------------------------------------------------------------------------------|---------------------------------------------|
| Eva           | aluation Quiz                                                                                         | Quiz navigation                             |
| Started on    | Monday, 10 April 2023, 4:19 PM                                                                        | 8 9 10                                      |
| State         | Finished                                                                                              |                                             |
| Completed on  | Monday, 10 April 2023, 4:21 PM                                                                        | <ul> <li>Snow one page at a time</li> </ul> |
| Time taken    | 1 min 38 secs                                                                                         | Finish review                               |
| Grade         | 10.00 out of 10.00 (100%)                                                                             |                                             |

Dependiendo de la nota que obtengas, aprobarás o suspenderás. Después podrás continuar el curso con la siguiente actividad.

> Puedes volver a realizar el cuestionario si no estás satisfecho con tu puntuación o si quieres volver a poner a prueba tus conocimientos, incluso después de haber obtenido el certificado. Para ello, sólo tienes que seleccionar <<**Reintentar el**

cuestionario>>.

Highest grade: 8.00 / 10.00.

![](_page_15_Picture_7.jpeg)

## **PROPORCIONAR FEEDBACK**

El último paso antes de obtener tu certificado es la sesión de comentarios, porque los comentarios son muy importantes para seguir desarrollando contenidos y experiencias de mayor calidad para nuestros usuarios.

Haz clic en << Responde a las preguntas>> para dar tu opinión.

| VET Digital Facilitator Tr.                                   | ainer Role - Dig Fact in EN, TR, RC            | ES > Digital Facilitator for VET                     | Course evaluation & feedbac | i' |  |
|---------------------------------------------------------------|------------------------------------------------|------------------------------------------------------|-----------------------------|----|--|
| Course e                                                      | valuation & fee                                | dback                                                |                             |    |  |
| To do: Sulimit feedback                                       |                                                |                                                      |                             |    |  |
| The legal from students is essential<br>Drank yes in advance! | and always welcomed to improving our counsed W | i Invike you to provide your spinton about the cours |                             |    |  |
| Preview questions                                             | Answer the questions                           |                                                      |                             |    |  |
|                                                               |                                                |                                                      |                             |    |  |

| Previous activity                                   | Traine an |   |  |
|-----------------------------------------------------|-----------|---|--|
| References for "Digital Facilitator for VET" Course | Jump to   | • |  |

Utiliza los botones << Página anterior>> y << Enviar tus respuestas>> para completar la encuesta y rellenar los campos. A continuación, recibirás la confirmación del envío de tus respuestas. ¡Ya puede descargar tu certificado!

| VET Digital Facilitator Trainer Role - DigiFacT in EN, TR, RO, ES - Digital Facilitator for VET - Cour                                                               | urse evaluation & feedback > Complete a feedback |
|----------------------------------------------------------------------------------------------------|--------------------------------------------------|
| Course evaluation & feedback                                                                                                    |                                                  |
| - Done: Submit Seedback                                                                                                    |                                                  |
| The input from students is essential and always welcomed for improving our rounses! We revise you to provide your coinion about the course.<br>There you in advance! |                                                  |
| Thank you for your valuable feedback!                                                                                                    |                                                  |
|                                                                                                    |                                                  |

## **DESCARGA EL CERTIFICADO**

Has llegado al final del curso. ¡Enhorabuena por haber recorrido todos los módulos del curso y por haber completado con éxito todas las misiones! Ahora puede descargar gratuitamente tu certificado de finalización del curso en dos sencillos pasos

#### En primer lugar, selecciona <<Descargar el certificado>>

Course completion certificate

You have reached the end of the course.

Congratulations for going through all the online course modules!

The link to download your free course certificate will be available upon completing all the tasks listed below.

CUSTOM CERTIFICATE

![](_page_17_Picture_8.jpeg)

Not available unless: The activity Course evaluation & feedback is marked complete

## Desde aquí puede descargar tu certificado seleccionando el botón <<Ver mi certificado>>.

| 2 | Download your certi | ficate. |  |
|---|---------------------|---------|--|
|   | To do: View         |         |  |
| v | New certificate     |         |  |
|   |                     |         |  |
| 1 | Previous activity   | Jump to |  |

![](_page_18_Picture_0.jpeg)

![](_page_18_Picture_1.jpeg)

![](_page_18_Picture_2.jpeg)

# Digital Facilitator Trainer Role

![](_page_18_Picture_4.jpeg)

Agradecimientos. Este material didáctico ha recibido financiación de la Comisión Europea en virtud del Acuerdo de subvención número 2020-1-TR01-KA226-VET-097638, proyecto de Asociación Estratégica ERASMUS+ "Digital Facilitator Trainer Role". **Descargo de responsabilidad**. El apoyo de la Comisión Europea a la producción de esta publicación no constituye una aprobación de su contenido, que refleja únicamente las opiniones de los autores, y la Comisión no se hace responsable del uso que pueda hacerse de la información contenida en la misma."

Aviso de copyright. CC BY. La licencia de Atribución CC BY permite a otros distribuir, remezclar, adaptar y basarse en su obra, incluso con fines comerciales, siempre que le atribuyan a usted la creación original. Es la licencia más flexible que se ofrece. Se recomienda para la máxima difusión y uso de los materiales bajo licencia.